<u>របៀបដំឡើងកម្មវិធីទូរស័ព្ទចល័តសំរាប់ការត្រតពិនិត្យផ្ទៀងផ្ទាត់តាម</u> អេឡិចត្រូនិចនៃកម្មវិធីសេវាការមើលថៃទាំក្នុង័ផ្ទះ (Mobile App IHSS EVV) លើទូរស័ព្ទដៃ Android

 ដើម្បីដំឡើងកម្មវិធី IHSS EVV Mobile App សូមបើកកម្មវិធីនៅលើបណ្តាញ Google Play Store 7

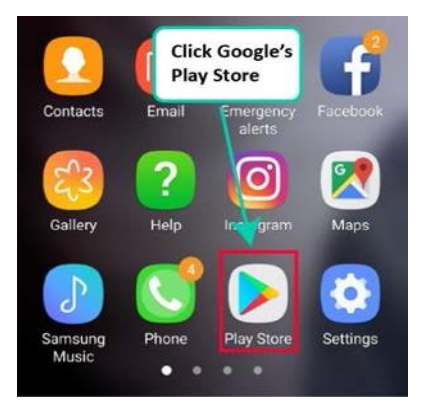

2. ស្វែងវកិកិម្មវិធី IHSS EVV Mobile App ។

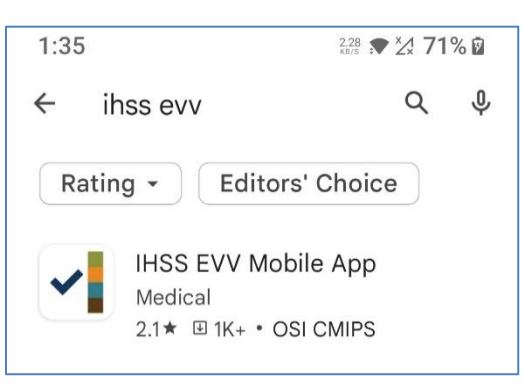

3. ជ្រើសរើសកម្មវិធី IHSS EVV Mobile App ហើយចុចលើ**ប៊ូតុងដំឡើង (Start)** ។

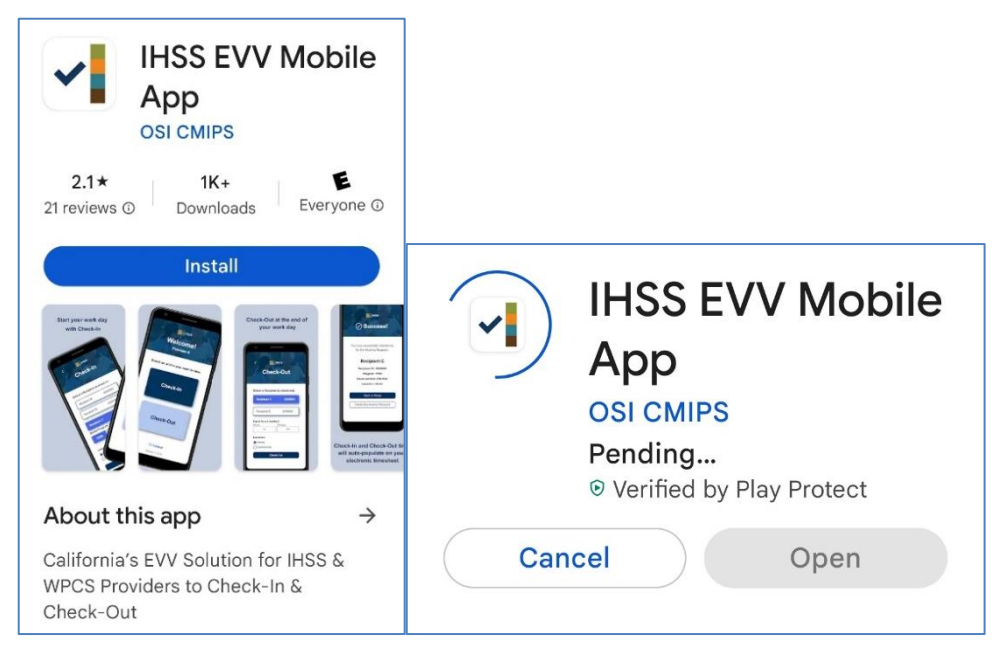

LA County/IHSS Program Rev 07/23 Cambodian

4. នៅពេលដំឡើងរួច ចុចលើប៊្វតុង **បើក (open)** ។

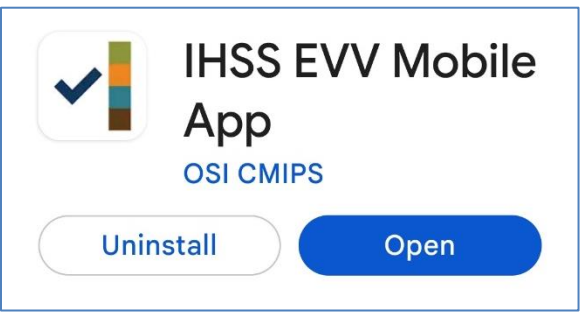

5. អ្នកនឹងត្រូវបានស្វាគមន៍ដោយអេក្រង់ស្វាគមន៍។

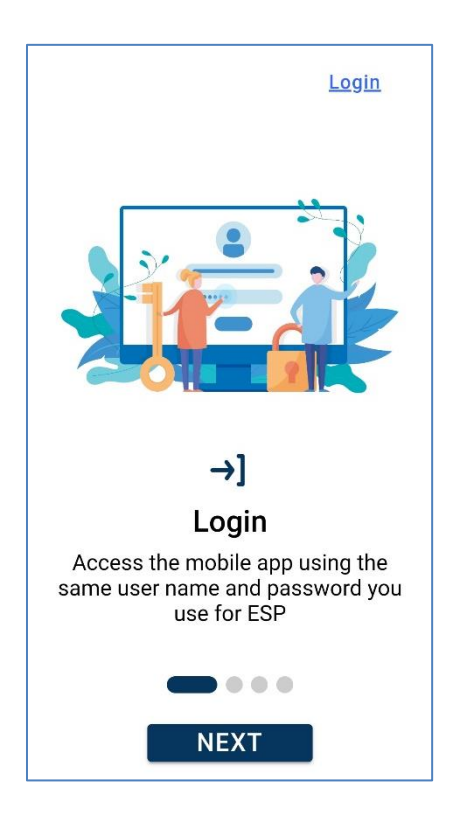

## 6. ឥឡូវនេះ អ្នកអាចឡត្គចូល (log in) ដោយប្រើឈ្មោះអ្នកប្រើប្រាស់ និងពាក្យ សម្ងាត់នៃវិបជតថលសេវាកម្មអេឡិចត្រូនិក (ESP) របស់អ្នកបាន។

| IHSS<br>ILHOME SUPPORTIVE SERVICES<br>ELECTRONIC SERVICES PORTAL |
|------------------------------------------------------------------|
| Login with Your IHSS Account                                     |
| User Name<br>User Name is case sensitive                         |
| Remember Me                                                      |
| Password                                                         |
| Password is case sensitive                                       |
|                                                                  |
| Show Password                                                    |
| Forgot User Name or Password? [7]                                |
| Privacy and Terms                                                |
| Login                                                            |